## **Xiralite GmbH**

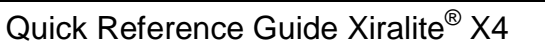

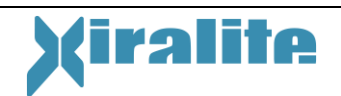

| Initial Investigation                                            | Repeat Investigation                                             | Image Reading                                            |
|------------------------------------------------------------------|------------------------------------------------------------------|----------------------------------------------------------|
| Turn on device and PC and start the program                      | Turn on device and PC and start the program                      | Turn on PC and start the program                         |
| "Case Selection"                                                 | "Case Selection"                                                 | "Case Selection"                                         |
|                                                                  | Select an existing patient and load the data                     | Select an existing patient and load the data             |
|                                                                  | Patient Data & Device                                            |                                                          |
| "New Patient"                                                    | Parameters $\Rightarrow$ "New to                                 |                                                          |
|                                                                  | current patient"                                                 |                                                          |
| Enter patient data and operator name                             | Check operator<br>information and change if<br>needed            |                                                          |
| Check device parameters                                          | Check device parameters                                          |                                                          |
| "Go to image acquisition"                                        | "Go to image acquisition"                                        |                                                          |
| Optional<br>"Start Camera Preview" /<br>"Stop Camera Preview"    | Optional<br>"Start Camera Preview" /<br>"Stop Camera Preview"    |                                                          |
| "Start Image Acquisition"                                        | "Start Image Acquisition"                                        |                                                          |
| Injection of ICG 10 s after<br>starting the image<br>acquisition | Injection of ICG 10 s after<br>starting the image<br>acquisition |                                                          |
| Set background signal;<br>accept with "OK"                       | Set background signal;<br>accept with "OK"                       |                                                          |
| Evaluate images                                                  | Evaluate images                                                  |                                                          |
| Open result page                                                 | Open result page                                                 | Open result page                                         |
| Highlight the individual result using the left mouse button      | Highlight the individual result using the left mouse button      | Highlight <b>saved result</b> with the left mouse button |
| "Save Result"                                                    | "Save Result"                                                    | "Delete Result"                                          |
| "Print Results"                                                  | "Print Results"                                                  | "Save Results"                                           |